國元 祐二

株式会社ミガロ.

RAD事業部 技術支援課

# [SmartPad4i] Web & ハイブリッドアプリ開発で役立つ IBM i & ブラウザデバッグテクニック

●はじめに ●IBM i でのデバッグ手法 ●ブラウザでのデバッグ手法 ●まとめ

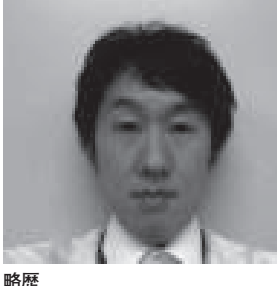

1979 年 3 月 27 日生まれ 2002 年 追手門学院大学文学部ア ジア文化学科卒業 2010 年 10 月 株式会社ミガロ. 入社 2010 年 10 月 RAD 事業部配属

現在の仕事内容 JC/400、SmartPad4i、Business4 Mobileの製品試験やサポート業務、

Mobile の製品試験やサホート業務 導入支援などを行っている。

### 1.はじめに

プログラム開発において、デバッグ作 業は非常に重要である。

デバッグとは、作成したプログラムに バグがないかを確認するテストや、障害 が発生した際にプログラムを動かしなが ら原因を調査する作業を意味する。つま りデバッグに精通していれば、開発時に バグを減らし、障害発生時に問題を早急 に解決できる。

SmartPad4i のプログラム開発では、 RPG、COBOL などの IBM i プログラ ムがビジネスロジックの中心となるた め、プログラム開発時のデバッグ作業は 5250 エミュレータ上で行える。使い慣 れた IBM i プログラム言語を使ってデ バッグできるので、バッチジョブのデ バッグ手順を知っていれば、開発時に困 ることはない。

しかしアプリケーションの運用中に 不定期に発生するエラーなど、再現でき ない障害は、デバッグ作業で調査するの が難しい。そういう場合は、調査のため の知識と工夫が必要である。

また SmartPad4i の画面は HTML や CSS で作成するので、JavaScript で機 能をカスタマイズすることも多い。そう した JavaScript でのカスタマイズ部分 は、IBM i 側ではデバッグできないの で、Web ブラウザ側のデバッグ機能を 知っていると、開発や調査で非常に役立 つ。

このようにデバッグ作業をいろいろ な角度で行うほど、開発時のテストや障 害解決の精度を上げられる。そのために は、デバッグや使用ツールについて知識 を深める必要がある。

本稿では、IBM i 側でのデバッグと Web ブラウザ側のデバッグについて、 知っておくと役立つ情報・テクニックを 説明する。

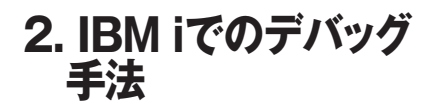

2-1. IBM i プログラムでのデバッグ SmartPad4i は画面にはHTMLを、 ビジネスロジックには IBM i プログラ ム (RPG、COBOL など)を使って開発 する。デバッグ作業は IBM i 上で行え るが、5250 画面の対話型ジョブではな く、バッチジョブとして動作している。 対話型ジョブとは手順の若干違う部分が あるので、注意が必要である。

まず、基本的な対話型ジョブのデバッ グについて確認する(IBM i プログラ ムのデバッグではこれが基本となる)。 デバッグ手順は、次のとおりである。

- プログラム実行前にデバッグオプ ションを設定
- ・コンパイル
- ・STRDBG コマンドを実行
- ・ソースにブレークポイントを設定
- ・プログラムを動作させてデバッグ作業

これらの手順でポイントになる点を、 いくつか補足する。 デバッグオプション

## RPG

図1

CRTRPGPGM PGM(ライブラリ名/プログラム名) SRCFILE(ライブラリ名/ソースファイル名) SRCMBR(ソースファイルメンバー名) OPTION(\*SRCDBG)

## ILERPG

CRTBNDRPG PGM(ライブラリ名/プログラム名) SRCFILE(ライブラリ名/ソースファイル名) SRCMBR(ソースファイルメンバー名) DBGVIEW(\*SOURCE)

### 図2

デバッグオプション

### COBOL

CRTCBLPGM PGM(ライブラリ名/プログラム名) SRCFILE(ライブラリ名/ソースファイル名) SRCMBR(ソースファイルメンバー名) OPTION(\*SRCDBG)

図3

STRDBGコマンド

STRDBG PGM(ライブラリ名/プログラム名) UPDPROD(\*YES) OPMSRC(\*YES)

#### コンパイル時のデバッグオプション

RPG/400 のプログラム作成の場合、 CRTRPGPGM コマンドでコンパイルを 実行時に、ソース・リスト・オプション へ「\*SRCDBG」を設定する。ILERPG の場合は、CRTBNDRPG コマンドでコ ンパイルを実行時、デバッグ用ビューに 「\*SOURCE」を設定する。【図 1】

COBOL の場合、CRTCBLPGM コマ ンドでコンパイルを実行時に、ソース・ リスト・オプションに \*SRCDBG を設 定する。【図 2】

#### STRDBG コマンド

デバッグオプションを設定してコン パイルしたプログラムに対して、 STRDBG コマンドを実行する。【図3】 STRDBG コマンドを実行すると、 5250 エミュレータ上でソースが表示さ れるので、ブレークポイントを設定する

行を選択して、F6キーを押下する。【図4】 プログラムを実行すると、設定したブ レークポイントでプログラムが停止して デバッグ調査が行える。対話型ジョブの RPG や COBOL であれば、この手順だ けでデバッグが可能である。

しかし SmartPad4i のアプリケーショ ンは前述したとおり、バッチジョブとし て動作するため、次にそのポイントを説 明する。

#### 2-2. バッチジョブのデバッグポイント

バッチジョブのデバッグでは、前述し たデバッグ手法に加えて、IBM i プログ ラム実行前に、サービス・ジョブ開始 (STRSRVJOB) コマンドを使ってバッ チジョブを指定する必要がある。

プログラム実行前には、通常の IBM i プログラムと同様に、デバッグオプショ ンを設定してコンパイルを実行する。

次に、SmartPad4i アプリケーション を実行することで作成されるジョブの 「ジョブ」「ユーザー」「番号」を、 WRKACTJOB コマンドから取得する (番号はブラウザのタイトルバーに表示 される)。【図 5】

ジョブの情報を取得したあと、5250 エミュレータ上で STRSRVJOB コマン ド(サービスジョブ開始)を実行する。 引数には確認したジョブ、ユーザー、番 号を指定する。【図 6】

あとは対話型ジョブのデバッグと同

じように、STRDBG コマンド(デバッ グ開始)を実行する。【図 3】

5250 エミュレータ上でソースが表示 されるので、ブレークポイントを設定す る行を選択し、F6 キーを押下する。

ブラウザで SmartPad4i アプリケー ションを操作すると、IBM i 側のプログ ラム処理で停止してデバッグ調査が行え る。【図 7】

こうしたデバッグ手法を知っていれ ば、開発時のプログラム確認で非常に役 立つ。ただし問題となる動作を確実に再 現・実行できなければ、有効ではない。

たとえばアプリケーションの運用上 は稀に発生するが、テストでは再現でき ない障害の場合は、IBM i プログラム側 で定様式ダンプを出力する手法が有効で ある。

#### 2-3. 定様式ダンプの活用

定様式ダンプとは、IBM i プログラム のフィールドの内容、データ構造の内容、 配列やテーブルの内容、ファイル情報の データ構造、およびプログラム状況の データ構造を含むファイルである。

IBM i ではあらかじめプログラムに設 定しておくと、エラーが発生したときに、 定様式ダンプを自動で出力できる。この 機能を利用すると、エラーが発生したあ とに出力された情報から原因を調査でき る。

通常、IBM i プログラムでエラーが発 生した場合には、「ダンプを出力する」「終 了する」などのメッセージ応答を行える。 そのためこの応答を、自動的に「ダンプ を出力する」で返すように設定しておく 必要がある。

応答の設定は、IBM i のシステム応答 リスト項目が有効である。システム応答 リストを利用すると、IBM i 側のプログ ラムでエラーが発生した際に、自動的に 応答できる。

応答リストは、【図8】のコマンドで 追加できる。使用する言語によって、設 定するコマンドが異なるので、注意が必 要である。

ADDRPYLE はシステム応答リスト 項目を追加するコマンドで、MSGID に 定義されたエラーが発生した際に、 RPY で設定した応答メッセージを SEQNBR 順に返す。

これだけでシステム応答リスト項目

の設定は完了である。ただし応答するプ ログラム側にも、システム応答リストを 利用するように設定する。

SmartPad4i プログラムが起動時に実 行する、SETENV の CL プログラムに 自動応答を追加するとわかりやすい。 【ソース1】

以上で、定様式ダンプを自動出力する 設定は完了である。

SmartPad4i のプログラムを実行し て、IBM i プログラム側でエラーが発生 した場合には、エラー発生時のダンプ内 容がアウトキューの QEZDEBUG に QPPGMDMP のファイルとして出力さ れる。【図 9】

出力されたダンプファイルを確認す ることで、再現が難しい現象でも、あと から発生原因を解析できる。特殊ではあ るが、デバッグの手法としては、非常に 有効なテクニックである。【図 10】

### 3.ブラウザでのデバッグ 手法

3-1. Web やハイブリッドアプリケー ションのデバッグ

一般的に Web やハイブリッドアプリ ケーションの開発では HTML、CSS、 JavaScript を利用する。

SmartPad4i でも、ビジネスロジック は IBM i 側のプログラムで動作するが、 こうした Web 側のカスタマイズ開発も 可能である。

開発した HTML や CSS、JavaScript がどのように動作・表示されるかを確認 するには、ブラウザで実際に実行するし かない。ブラウザでの実行は簡単だが、 前述した IBM i プログラムのようにブ レークポイントを設定して、プログラム コードを追うようなデバッグ調査は行え ない。

これまで、Web アプリケーション開 発ではこうした点が非常に面倒であった が、最近のブラウザではデバッグ専用機 能が実装され、便利になっている。次に、 このブラウザ自体のデバッグ機能につい て説明する。

**3-2. ブラウザのデベロッパー・ツール** 現在使われているブラウザには HTML や CSS、JavaScriptを簡単にデ バッグできるツールが搭載されている。

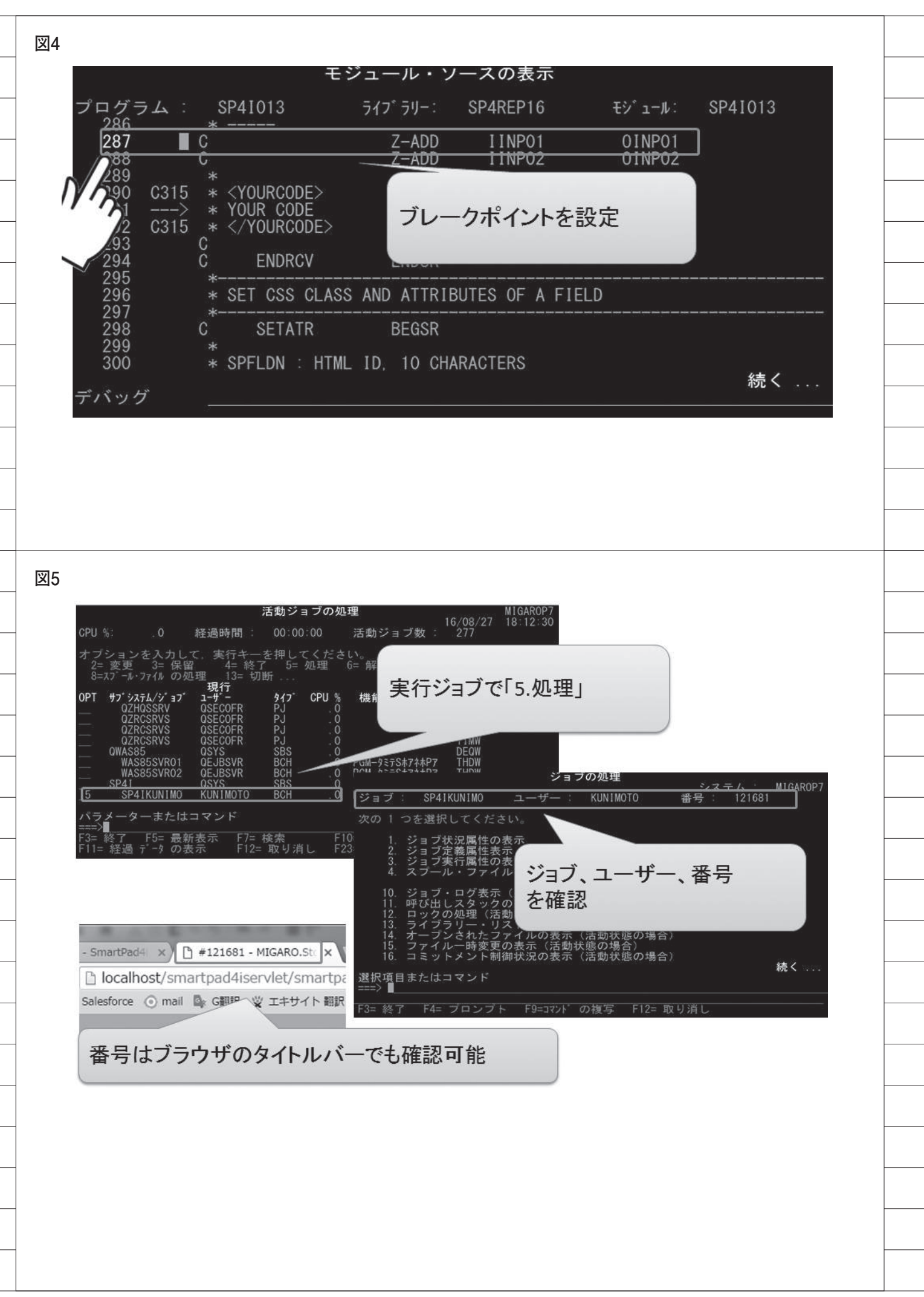

最近のブラウザでは、Chrome が機能や 動作速度で優れており、使用している ユーザーが最も多い。

そこで数種あるブラウザのなかから、 本稿では Chrome ブラウザに標準搭載 されている「デベロッパー・ツール」を 題材に説明する。デベロッパー・ツール は Chrome ブラウザを導入していれば、 無償で利用できる。

デベロッパー・ツールの実行方法は簡 単である。Chrome ブラウザを選択した 状態で F12 キーを押下、または「ブラ ウザのメニュー」→「その他のツール」 →「デベロッパー・ツール」から起動で きる。【図 11】

デベロッパー・ツールは、デフォルト ではブラウザにドッキングした状態で表 示される。ドッキングされた状態では使 いづらい場合、デベロッパー・ツールの メニューから [Dock side] を選ぶこと で、別ウインドウの表示に変更できる。 【図 12】

#### 3-3. JavaScript のデバッグ手法

ブラウザのデベロッパー・ツールで は、開発ツールのように JavaScript の ソースへブレークポイントを設定し、ス テップ実行や変数の内容をチェックしな がら JavaScript を実行できる。これに よって IBM i プログラムと同様に、 JavaScript などのデバッグ作業が可能 となる。

ここからは、実際に JavaScript のデ バッグ方法について説明していく。

まず SmartPad4i アプリケーションを 実行後、デベロッパー・ツールを起動す る。【図 13】

メニューの「Sources」タブを選択後、 ツリーに表示されるファイルを選ぶと、 実行中の JavaScript ソースが表示され る。【図 14】

表示されたソースの行番号をクリッ クすることで、ソースにブレークポイン トを設定できる。ブレークポイントを設 定しておくと、画面を操作して JavaScriptが該当行に進んだ時点で停 止する。

またブレークポイントを設定する別 の方法として、JavaScriptのソースに、 「debugger;」と記述する方法もある。 debugger; が呼び出されると、ブレー クポイントと同様に JavaScript を一時 停止させられる。【図 15】

JavaScript の処理がブレークポイント に到達すると、ブラウザの画面側は停止 状態になるので操作はできない。【図 16】

停止後は、右上のメニューで実行、停止、ステップ実行が可能となり、プログラムの実行内容を細かくチェックできる。【図 17】

また JavaScript のデバッグ時には、 コンソールから任意の JavaScript コー ドを実行できる。コンソールはソース表 示の下部にあり、Console タブを選んで 利用する。

たとえば、コンソールで計算結果位置 に"TEST"の文字列を出力する JavaScriptを記述して実行すると、画 面上に"TEST"が表示される。【図18】 とくに特殊データや実行条件を必要

とする場合、そうしたテスト環境を作ら なくても簡単に指定できるので、調査時 に便利である。

またデベロッパー・ツールでは、表示 されたソースを直接編集することも可能 である。この機能を使うと、デバッグを しながら JavaScript を修正でき、作業 効率が非常によい。【図 19】

#### 3-4. HTML のデバッグ手法

デベロッパー・ツールを利用すると、 JavaScript だ け で は な く、HTML、 CSS についても値を変更しながら表示 確認できる。

使い方は、開発者ツールの「Elements」 タブを選び、一番左上のアイコンを選択 後、ブラウザに表示されている画面で確 認したい項目をクリックするだけであ る。【図 20】【図 21】

項目を選択するとソース上の該当箇 所が反転し、CSSで定義されている設 定、画面上のサイズ、イベント処理など さまざまな情報を確認できる。

さらに表示された設定は、デベロッ パー・ツールで変更すると、ブラウザ上 の画面にも直接反映される。画面が思い どおりに調整できない場合は、画面を見 ながらソースを変更できる。【図 22】

もちろんこの設定は一時的な変更な ので、最終的には HTML や CSS の設 定を再定義する必要はあるが、レイアウ ト調整はかなり効率化できる。

#### 3-5. 通信内容のチェック

デベロッパー・ツールには、Web サー バーとブラウザ間の通信内容の詳細を確 認する機能も搭載されている。

デベロッパー・ツールの [Network] タブを選択後に、SmartPad4i プログラ ムからサーバーにリクエストを送信する と、HTML、CSS、JavaScript ファイル、 画像ファイルなどサーバーから受信する ファイルのリストが表示される。

これは、画像や外部定義のファイルが 読み込めない場合の確認に有効である。 パス記述の誤りや、ファイルがサーバー に存在しないなどの誤りを即座にチェッ クできる。【図 23】

画像ファイルが存在しない場合など は、ブラウザ画面に表示されないので、 比較的簡単に特定できる。しかし外部定 義の CSS や JavaScript ファイルが読み 込まれていない場合には、気づかないこ ともあるので、ネットワーク監視は有用 である。

また画面表示の過程で必要とされる 時間も確認でき、パフォーマンスの指標 としても利用できる。

#### 3-6. 他のブラウザツール

本稿では Chrome に搭載されている デベロッパー・ツールについて紹介して きたが、Internet Explorer、Microsoft Edge、FireFox にも開発者ツールは搭 載されている。

それぞれにインターフェースは異な るが、ここで紹介したような機能は Chromeのデベロッパー・ツールと同じ く標準搭載されているので、実際に利用 しているブラウザを使うのがよい 【図 24】。もちろんこれらのツールも、 Chromeの「デベロッパー・ツール」と 同じく、ブラウザに標準で搭載されてい る。

### 4.まとめ

以上、SmartPad4i を使った Web や ハイブリッドアプリケーション開発で有 効なデバッグテクニックを説明した。

デバッグでは IBM i 側とブラウザ側 の両方で、さまざまな角度から調査する ためのツールがすべて標準で用意されて いる。これらのツールは非常に便利で、 優れた機能を備えている。 STRSRVJOBコマンド

## STRSRVJOB

## STRSRVJOB JOB(番号/ユーザー/ジョブ)

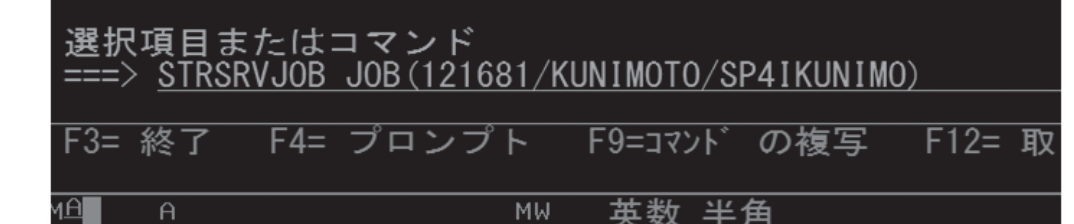

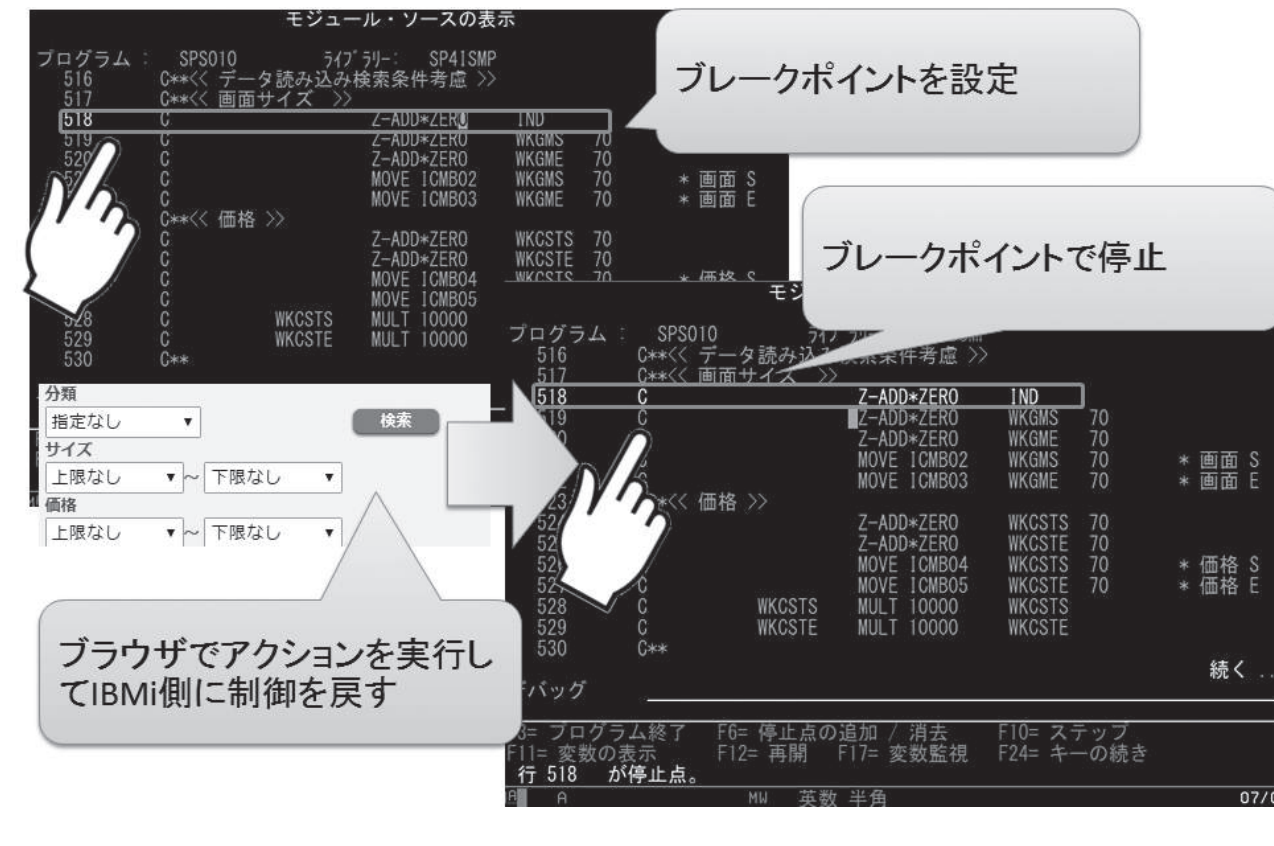

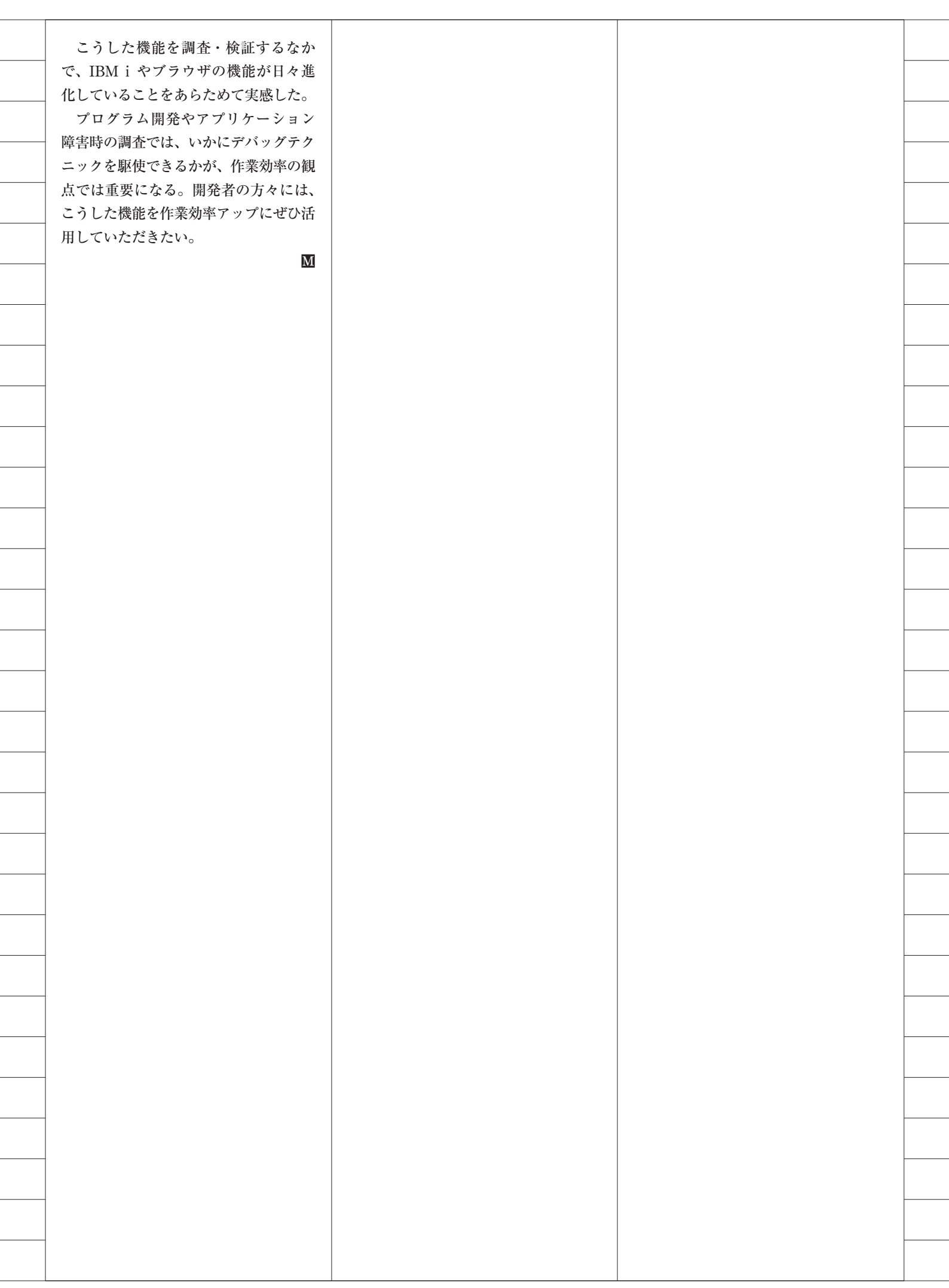

| 図8                                                                                                    |
|----------------------------------------------------------------------------------------------------|
| 自動応答リストの追加コマンド                                                                                                    |
| RPG                                                                                                    |
| ADDRPYLE SEQNBR(9700) MSGID(RPG0000) RPY('D')                                                                       |
| ILERPG                                                                                                    |
| ADDRPYLE SEQNBR(9800) MSGID(RNQ0000) RPY('D')                                                                       |
| COBOL                                                                                                    |
| ADDRPYLE SEQNBR(9900) MSGID(LBE0000) RPY('D')                                                                       |
| ソース1                                                                                                    |
| 自動応答を返答するための処理                                                                                                    |
| 0001 00 001                                                                                                    |
| 0001.00 PGM<br>0002.00 CHGJOB INQMSGRPY(*SYSRPYL)<br>0003.00 CHGLIBL LIBL(SMPLIB SP4I QTEMP QGPL)<br>0004.00 ENDPGM |
|                                                                                                    |
|                                                                                                    |
|                                                                                                    |
|                                                                                                    |
|                                                                                                    |
|                                                                                                    |

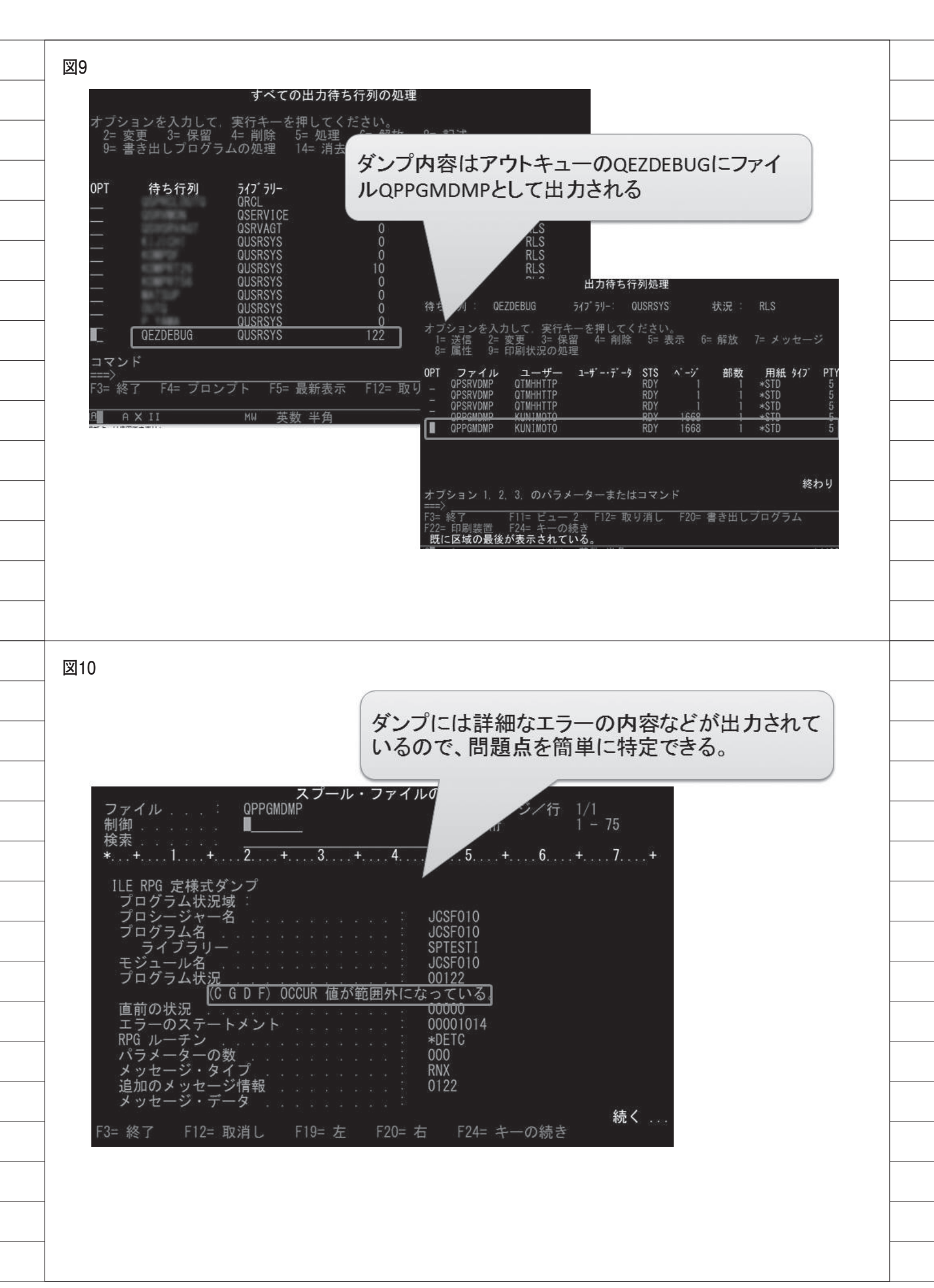

| (                                                                                                    |                                                                                                    |                                                                                                    |                                                                                                  |                                                                                                    |                                                                                                    |                                                                                                    |
|----------------------------------------------------------------------------------------------------|----------------------------------------------------------------------------------------------------|----------------------------------------------------------------------------------------------------|--------------------------------------------------------------------------------------------------|----------------------------------------------------------------------------------------------------|----------------------------------------------------------------------------------------------------|----------------------------------------------------------------------------------------------------|
| 新しいタブ                                                                                                    | ×                                                                                                    | and the second second                                                                                                    |                                                                                                  |                                                                                                    |                                                                                                    |                                                                                                    |
| ← ⇒ C Q Ⅲ アプリ ● Sal                                                                                                    | esforce ⓒ mail 📴 G翻訳 1                                                                                                    | 新しいタブ(T)                                                                                                    | 역 값 이 지 (=)<br>Ctrl+T                                                                            |                                                                                                    |                                                                                                    |                                                                                                    |
|                                                                                                    |                                                                                                    | 新しいウィンドウ(N)<br>シークレット ウィンドウを開く(I)                                                                                                    | Ctrl+N<br>Ctrl+Shift+N                                                                           |                                                                                                    |                                                                                                    |                                                                                                    |
|                                                                                                    |                                                                                                    | 履歴(H)<br>ダウンロード(D)                                                                                                    | •<br>(111-1                                                                                      |                                                                                                    |                                                                                                    |                                                                                                    |
|                                                                                                    |                                                                                                    | クマーク(B)                                                                                                    | •                                                                                                |                                                                                                    |                                                                                                    |                                                                                                    |
| 2. その                                                                                                    | 他のツール                                                                                                    | // 行行 - (P)                                                                                                    | 75% + []]                                                                                        |                                                                                                    |                                                                                                    |                                                                                                    |
| Goog                                                                                                    | e 老禄常走行は URE                                                                                                    | キャスト                                                                                                    | Childe                                                                                           |                                                                                                    |                                                                                                    |                                                                                                    |
|                                                                                                    |                                                                                                    | その他のツール(L)                                                                                                    | •                                                                                                | 3. 7~                                                                                                    | ロッハーツー                                                                                                    | n                                                                                                    |
| . H.                                                                                                    | A 2 Saleston                                                                                                    | 編集 切り取り(T) コピー<br>設定(S)                                                                                                    | -(C) 貼り付け(P)                                                                                     | 開発環歴を消                                                                                                    | Ctrl+Shift+Dele                                                                                                    | te                                                                                                    |
|                                                                                                    | Dagi_                                                                                                    | へレプ(H)                                                                                                    | •                                                                                                | 拡張機能(E)<br>タスク マネーシ                                                                                                    | Shift+E                                                                                                    | sc                                                                                                    |
| [] SP                                                                                                    | sint A Redmine                                                                                                    | 終了(X)                                                                                                    | Ctrl+Shift+Q                                                                                     | エンコード(E)                                                                                                    | D) Ctd. Shift                                                                                                    | · -                                                                                                    |
| 17 - 18 - 19 - 19 - 19 - 19 - 19 - 19 - 19                                                                                                    |                                                                                                    |                                                                                                    | 1                                                                                                | JALI9A- 9-10                                                                                                    | oj curranic                                                                                                    |                                                                                                    |
| 2                                                                                                    |                                                                                                    |                                                                                                    |                                                                                                  |                                                                                                    |                                                                                                    |                                                                                                    |
|                                                                                                    |                                                                                                    |                                                                                                    |                                                                                                  |                                                                                                    |                                                                                                    |                                                                                                    |
| 2                                                                                                    |                                                                                                    |                                                                                                    |                                                                                                  |                                                                                                    |                                                                                                    |                                                                                                    |
| 2<br>Filmor                                                                                                    | ~}                                                                                                    |                                                                                                    |                                                                                                  |                                                                                                    | : ×                                                                                                    |                                                                                                    |
| 2<br>Rituat                                                                                                    |                                                                                                    |                                                                                                    |                                                                                                  | Dock side                                                                                                    | : ×                                                                                                    |                                                                                                    |
| Dock si                                                                                                    | deをUnlock into                                                                                                    | separate windo                                                                                                    |                                                                                                  | Dock side                                                                                                    | Esc                                                                                                    |                                                                                                    |
| Dock si                                                                                                    | deをUnlock into<br>別ウインドウにす                                                                                                    | separate windo<br>ると使いやすい                                                                                                    |                                                                                                  | Dock side<br>Hide console<br>Search all files                                                                                                    | Esc<br>Ctrl + Shift + F                                                                                                    |                                                                                                    |
| Dock si                                                                                                    | deをUnlock into<br>別ウインドウにす                                                                                                    | separate windo<br>つると使いやすい                                                                                                    | DW 1                                                                                             | Dock side<br>Hide console<br>Search all files<br>More tools                                                                                                    | Esc<br>Ctrl + Shift + F                                                                                                    |                                                                                                    |
| Dock si                                                                                                    | deをUnlock into<br>別ウインドウにす<br>Geogle きゅままたは URL ミンカ                                                                                                    | separate windo<br>てると使いやすい<br>の<br>pplication Security Audits                                                                                                    |                                                                                                  | Dock side<br>Hide console<br>Search all files<br>More tools<br>Shortcuts<br>Settings                                                                                                    | Esc<br>Ctrl + Shift + F                                                                                                    |                                                                                                    |
| Dock si<br>ICLTS                                                                                                    | deをUnlock into<br>別ウインドウにす<br>Geogle きゅままたは URL ミンカ                                                                                                    | separate windo<br>てると使いやすい<br>の<br>pplication Security Audits<br>ep Computed Event Listeness DOM Breakpoints<br>the<br>ent-style (                                                                               | Property - +                                                                                     | Dock side<br>Hide console<br>Search all files<br>More tools<br>Shortcuts<br>Settings<br>Help                                                                                                    | Esc<br>Ctrl + Shift + F<br>F1                                                                                                    |                                                                                                    |
| Dock si<br>ICCOSE Asimations                                                                                                    | deをUnlock into<br>別ウインドウにす<br>Geogle きゅままたは URL ミンカ<br>Coogle きゅままたは URL ミンカ<br>Secole<br>Secole                                                                                                    | separate windo<br>てると使いやすい<br>。<br>gelication Security Audits<br>es Computed Event Listeness DOM Breakpoints<br>the<br>ent.style {<br>ackeround : P. Teeb (255., 255., 255);                                     |                                                                                                  | Dock side<br>Hide console<br>Search all files<br>More tools<br>Shortcuts<br>Settings<br>Help                                                                                                    | Esc<br>Ctrl + Shift + F<br>F1                                                                                                    | ecicit di anti 1<br>e 4 A at 1<br>1 cold basijoni francia                                                                                                    |
| ELLIST<br>Dock si<br>I=LTT<br>Notes Case Animators<br>Notes Case Animators<br>Notes Case Animator                                                                                                    | deをUnlock into<br>別ウインドウにす<br>Geogle *##または URL を入れ<br>Coogle *##または URL を入れ<br>Coogle *##または URL を入れ<br>Search<br>* Preserve log<br>Reger、 世 Hide network messager () Errors                                                  | separate windo<br>てると使いやすい<br>。<br>pplication Security Audits<br>es Computed Event Listeness DOM Breakpoints<br>there<br>ent.style (<br>actaround it= Ceeb(255, 255, 255);<br>Marrings Info Logs Debug (multi)   | Poperta<br>X<br>X<br>X<br>X<br>X<br>X<br>X<br>X<br>X<br>X<br>X<br>X<br>X                         | Dock side                                                                                                    | Esc<br>Ctrl + Shift + F<br>F1                                                                                                    | COL Backgroup Parameter     there ← .12 +     S, 280;     contactuan-state-state-state                                                                                                    |
| ELLET<br>Dock si<br>I=LTS<br>Filler<br>Filler | deをUnlock into<br>別ウインドウにす<br>Geogle きゅままたは URL を入れ<br>Coogle きゅままたは URL を入れ<br>Coogle きゅままたは URL を入れ<br>Coogle きゅままたは Style= "background<br>で<br>Search<br>Search<br>Preserve log<br>Reger、 El Hide network messager ① Errors | separate windo<br>てると使いやすい<br>。<br>pplication Security Audits<br>es Computed Event Listeness DOM Breakpoints<br>ent.style {<br>actaround it= Ceeb(255, 255, 255);<br>Marrings Info Logs Debug (multi)            | W<br>Poperta<br>X<br>X<br>X<br>X<br>X<br>X<br>X<br>X<br>X<br>X<br>X<br>X<br>X                    | Dock side                                                                                                    | Esc<br>Ctrl + Shift + F<br>F1                                                                                                    |                                                                                                    |
| Dock si<br>I=LTS<br>Video Chilled Standards<br>Video Chilled Standards<br>Video Chilled Standards<br>Video Chilled Standards<br>Notify Chase Set was<br>Notify Chase Set was<br>Notify Chase Se                                                                                                    | deをUnlock into<br>別ウインドウにす<br>Geogle きゅままたは URL を入れ<br>Coogle きゅままたは URL を入れ<br>Coogle きゅままたは URL を入れ<br>Coogle きゅままたは Style= "background<br>で<br>Search<br>Search<br>Preserve log<br>Regex © Hide network messager ① Errors   | separate windo<br>てると使いやすい<br>。<br>pplication Security Audits<br>es Computed Event Listeness DOM Breekpoints<br>there<br>ent.style (<br>actacound it P Ceth (255, 255, 255);<br>Marrings Info Logs Debug (multi) |                                                                                                  | Dock side Dock side Hide console Search all files More tools Shortcuts Settings Help                                                                                                    | Esc<br>Ctrl + Shift + F<br>F1<br>F1<br>Market 2007 2007<br>Market 2007 2007<br>Market 2007<br>Market 2007 2007<br>Market 2007<br>Market 2007<br>Market 2007<br>Market 2007<br>Market 2007<br>Market 20 | COM (0.1)     COM (0.1)     COM (0.1)  |
| Dock si<br>ICUC S<br>Cook Si<br>ICUC S<br>Cook Administration<br>Cook Administration<br>Cook Administrat                                                                                                    | deをUnlock into<br>別ウインドウにす<br>Geogle 19月または URL 8人り<br>Search<br>Search<br>Preserve log<br>Regex E Hide network messager ① Errors                                                                                              | separate windo<br>すると使いやすい<br>。<br>pplication Security Audits<br>es Computed Event Listenes DOM Breekpoints<br>there<br>extraction of Prept (255, 255, 255):<br>Marrings Info Logs Debug (minits)                |                                                                                                  | Dock side Uited console Search all files More tools Shortcuts Settings Help                                                                                                    | Esc<br>Ctrl + Shift + F<br>F1<br>F1<br>Mineral and a second for a second for a sec                                                                                                    | COM (0.0)     O(0.0)     O( |
| Dock si<br>I=LTS<br>Viework Si<br>I=LTS<br>Viework Sizes<br>Viework Sizes<br>Vi                                                                                                    | deをUnlock into<br>別ウインドウにす<br>Coogle きゆままたは URL を入れ<br>Sector Sources Network Temeline Profiles J<br>Sector Preserve log<br>Reger、 Hide network messages の Errors                                                              | separate windo<br>すると使いやすい<br>。<br>pplication Security Audits<br>es Computed Event Listeners DOM Breekpoints<br>                                                                                                 | DW<br>Property<br>X<br>Property<br>X<br>X<br>X<br>X<br>X<br>X<br>X<br>X<br>X<br>X<br>X<br>X<br>X | Dock side  Hide console Search all files More tools Shortcuts Settings Help  And Andread Constant and Andread Constant Settings Help  And Andread Const Const Cons |                                                                                                    | 0.00 (million of the second second sec |

\_

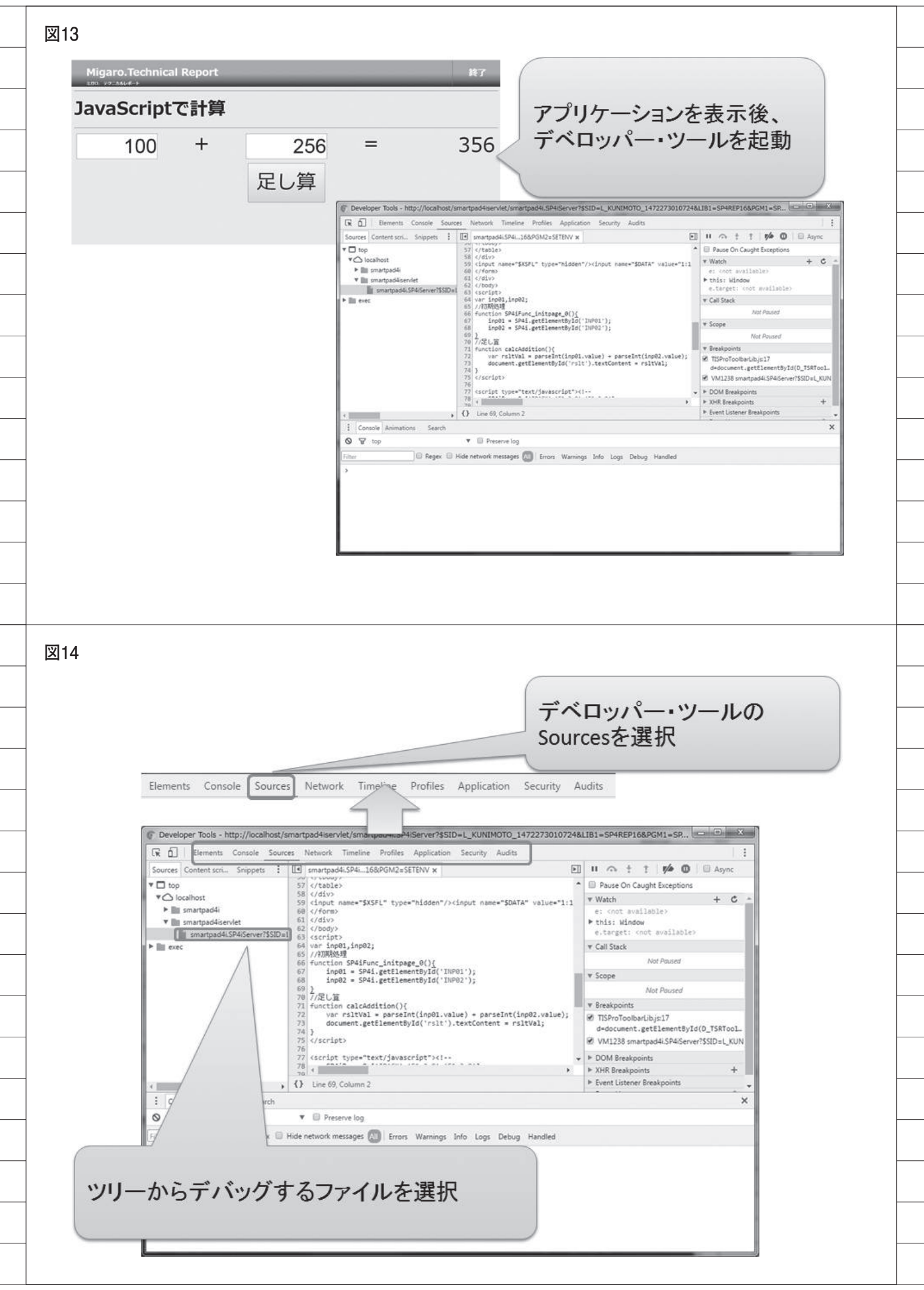

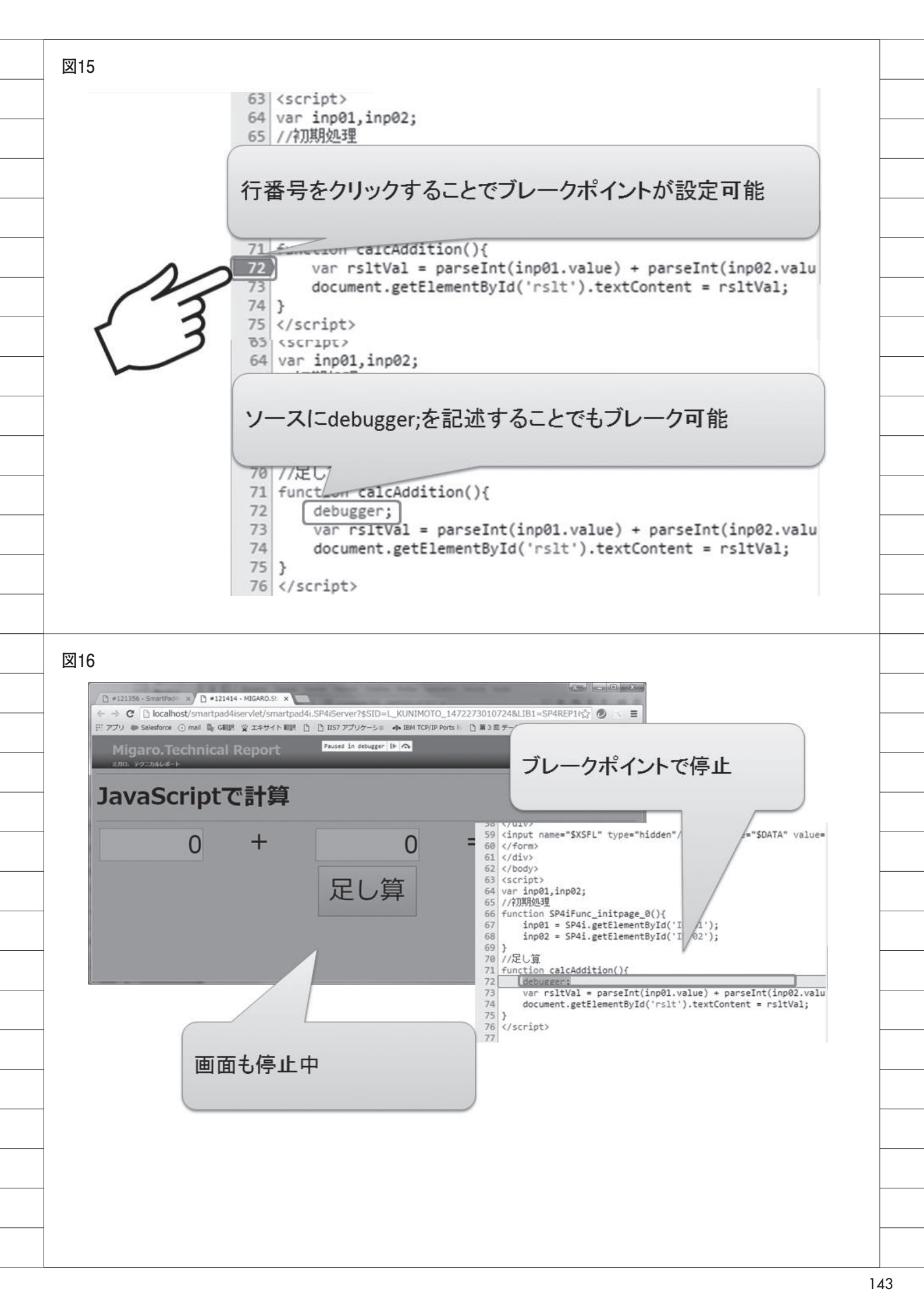

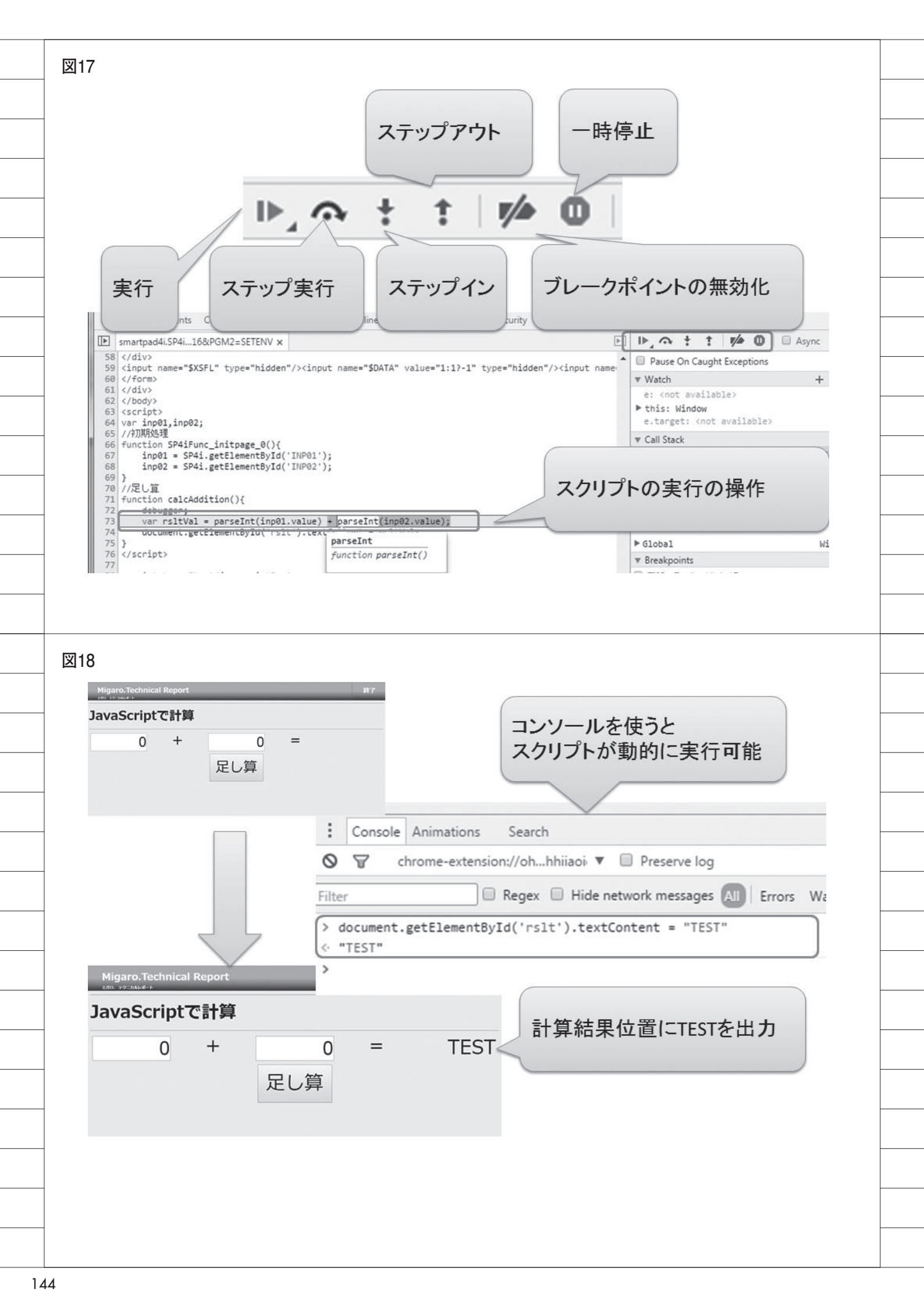

| <pre>1 1 1 1 1 1 1 1 1 1 1 1 1 1 1 1 1 1 1</pre>                                                                                                    | m2){                             | <pre>v Watch e: <not available=""> * this: Window e.target: <not *="" availab="" call="" pre="" stack<=""></not></not></pre> | ile                                   |
|----------------------------------------------------------------------------------------------------|----------------------------------|----------------------------------------------------------------------------------------------------|---------------------------------------|
| if<br>右クリックのメニューから<br>編集したJavaScriptの保                                                                                                    | 。<br>、<br>存が可能                   | r Scope<br>Not Paus<br>r Breakpoints<br>TISProToolbarLib.js:17<br>d=document.getElement1<br>a=document.diicnaice             | ed<br>ByI                             |
|                                                                                                    |                                  |                                                                                                    |                                       |
|                                                                                                    | er Tools - fi                    | ile:///C:/Pr                                                                                                    | rogram                                |
| <pre>buted<br/>elemit.style {<br/>}<br/>BODV, html {<br/>margin:&gt; 0px;<br/>background-color: □=EEEEEE;<br/>height: 100%;<br/>}<br/>body {<br/>display: block;<br/>margin:&gt; 0px;<br/>}</pre> | Elements<br>「<br>アイコン            | Console                                                                                                    | Source                                |
| work messages (M) Errors Warnings Info Logs Debug Ha                                                                                                    | ×<br>ndled                       |                                                                                                    |                                       |
|                                                                                                    | 右クリックのメニューから<br>編集したJavaScriptの保 | 右クリックのメニューから、<br>編集したJavaScriptの保存が可能                                                                                        | 右クリックのメニューから、<br>編集したJavaScriptの保存が可能 |

\_\_\_\_\_

\_\_\_\_\_

\_\_\_\_\_

\_\_\_\_\_

\_\_\_\_\_

\_\_\_\_\_

\_\_\_\_\_

\_\_\_\_\_

\_\_\_\_\_

\_\_\_\_\_

\_\_\_\_\_

\_\_\_\_\_

\_\_\_\_\_

\_\_\_\_\_

\_\_\_\_\_

\_\_\_\_\_

\_\_\_\_\_

\_\_\_\_\_

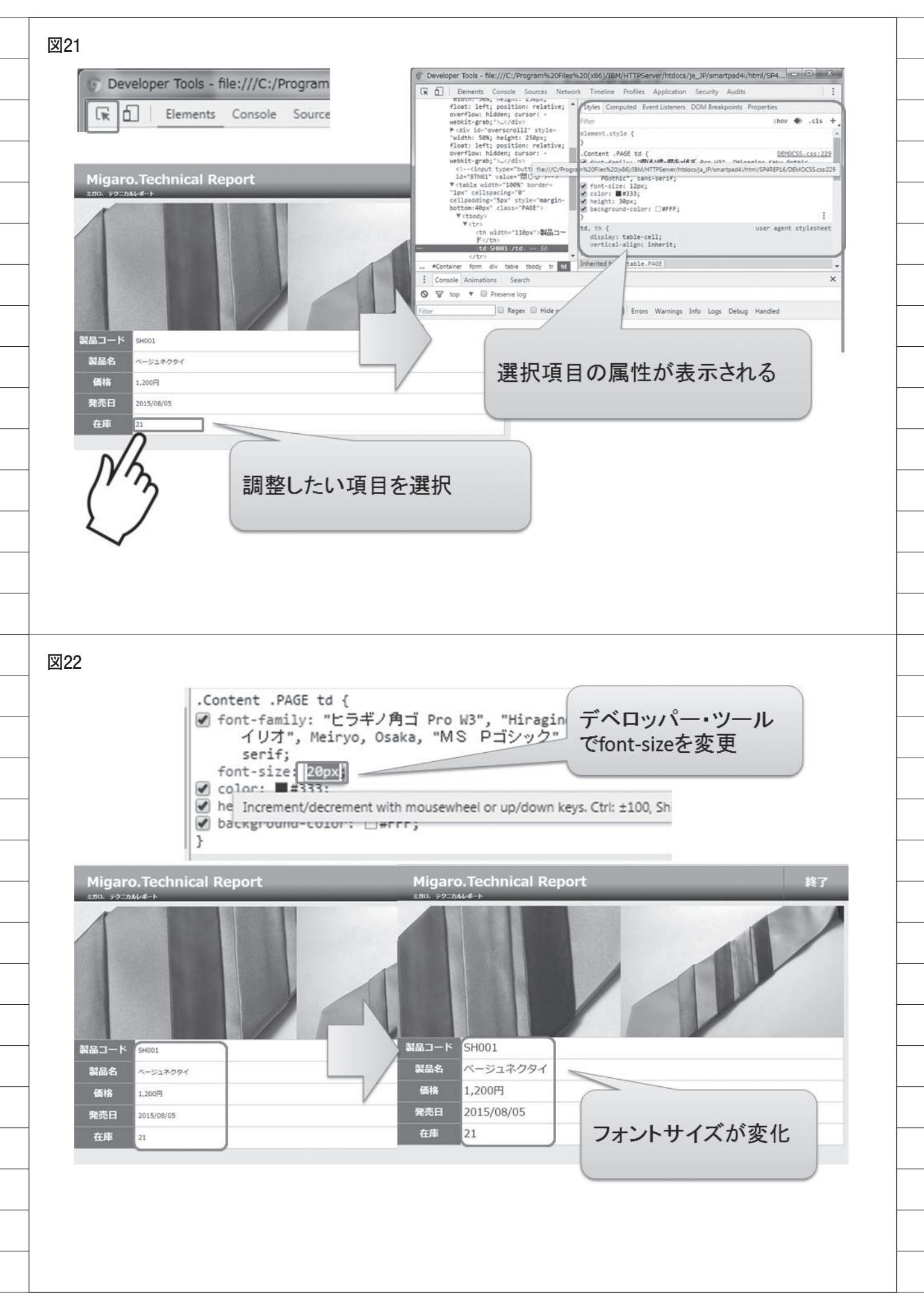

| Network 3/ /         Image: State of the state of the state of                         | N <u></u> *                       | )                                                                                                    |                                                                                                    | Mig                                                                                                    | garo.Tec                                                                                                    | hnical Report                                                                                                    |          |               |                                                                                                    | 終了                                                                                                    |
|----------------------------------------------------------------------------------------------------|-----------------------------------|----------------------------------------------------------------------------------------------------|----------------------------------------------------------------------------------------------------|----------------------------------------------------------------------------------------------------|----------------------------------------------------------------------------------------------------|----------------------------------------------------------------------------------------------------|----------|---------------|----------------------------------------------------------------------------------------------------|----------------------------------------------------------------------------------------------------|
| Inost/smartpad         er/w         izz         izz                                                                                                    | Network タノ                        |                                                                                                    |                                                                                                    | <b>東方</b> 白.                                                                                                    | 77-75-0-F                                                                                                    | 来日本                                                                                                    |          |               |                                                                                                    | ***                                                                                                    |
| Instrumentage         Every let/smartpage         Every let/smartpage                                                                                                    |                                   |                                                                                                    |                                                                                                    | 19/134                                                                                                    |                                                                                                    | PmA                                                                                                    |          | AX 70 BX      | 77L                                                                                                    | <del>11</del> /4                                                                                                    |
| Notestinal (pad) set viety sinal (pad)       Sources       Network       Timeline         Sources       Network       Timeline       Sources       Network       Network       Networ                                                                                                    | lboot /amartnad                   | an lat lama                                                                                                    | rto                                                                                                    | LI.                                                                                                    | SH001                                                                                                    | ベージュネクタイ                                                                                                    | 1,200    | 82            | 98,400                                                                                                    |                                                                                                    |
| Sources         Network         Timeline         9002         910-242941 (10)         2000         100         2000000           1000000000000000000000000000000000000                                                                                                    | inost/smartpad                    | aserviet/sma                                                                                                    | rup                                                                                                    |                                                                                                    |                                                                                                    |                                                                                                    |          |               |                                                                                                    |                                                                                                    |
| Sources       Network       Time ine       1000       1000       1000       1000       1000       1000       1000       1000       1000       1000       1000       1000       1000       1000       1000       1000       1000       1000       1000       1000       1000       1000       1000       1000       1000       1000       1000       1000       1000       1000       1000       1000       1000       1000       1000       1000       1000       1000       1000       1000       1000       1000       1000       1000       1000       1000       1000       1000       1000       1000       1000       1000       1000       1000       1000       1000       1000       1000       1000       1000       1000       1000       1000       1000       1000       1000       1000       1000       1000       1000       1000       1000       1000       1000       1000       1000       1000       1000       1000       1000       1000       1000       1000       1000       1000       1000       1000       1000       1000       1000       1000       1000       1000       1000       1000       1000       10000       10                                                                                                    | - <u>[</u>                        |                                                                                                    |                                                                                                    | 1                                                                                                    | SH002                                                                                                    | グリーンネクタイ(柄)                                                                                                    | 2,000    | 100           | 200,000                                                                                                    |                                                                                                    |
| wind       wind                                                                                                    | Sources Netwo                     | ork Timelin                                                                                                    | e                                                                                                    | -                                                                                                    |                                                                                                    |                                                                                                    |          |               |                                                                                                    |                                                                                                    |
| with the the low decision with the second second secon                       |                                   |                                                                                                    |                                                                                                    |                                                                                                    | SH003                                                                                                    | レッドネクタイ (柄)                                                                                                    | 1,500    | 118           | 177,000                                                                                                    |                                                                                                    |
| Image: Series in the new of the new of the ne                       | Developer Tools - http://localh   | ost/smartpad4iservlet/sn                                                                                                    | nartpad4i.                                                                                                    | SP4is                                                                                                    | 1                                                                                                    |                                                                                                    | 145.000  |               |                                                                                                    |                                                                                                    |
| υται του του του του του του του του του του                                                                                                    | 🙀 📶   Elements Console :          | Souries Network Tinel                                                                                                    | ine Profil                                                                                                    | les 🖻                                                                                                    | 5H004                                                                                                    | ミルバーネクタイ                                                                                                    | 1 800    | 136           | 244 800                                                                                                    |                                                                                                    |
| Import       Import                                                                                                    | ● ◎   ■ ♥   View: 〓               | 🐾 🔲 Preserve log 🗐                                                                                                    | Disable ca                                                                                                    | iche                                                                                                    | 511004                                                                                                    | 2707(-4-2)24                                                                                                    | 1,000    | 150           | 244,000                                                                                                    |                                                                                                    |
| Image: Image:                      | 100 ms 200 ms 3                   | 300 ms 400 ms                                                                                                    | 500 ms                                                                                                    | . 2                                                                                                    | CUOOF                                                                                                    |                                                                                                    | 1.000    | 151           | 202.020                                                                                                    |                                                                                                    |
| Image: Image: Image                       |                                   |                                                                                                    |                                                                                                    | 3                                                                                                    | 50005                                                                                                    | (->1+)>1+)>1                                                                                                    | 1,900    | 154           | 292,600                                                                                                    |                                                                                                    |
| ★ 日本の本本本本本本本本本本本本本本本本本本本本本本本本本本本本本本本本本本本                                                                                                    |                                   |                                                                                                    |                                                                                                    |                                                                                                    |                                                                                                    |                                                                                                    |          |               |                                                                                                    |                                                                                                    |
| INDARGE       INTARGE       INTARGE                                                                                                    | Name                              | Method Stat                                                                                                    | tus Type                                                                                                    | Initiator                                                                                                    |                                                                                                    | Size Time                                                                                                    | Talen    |               |                                                                                                    |                                                                                                    |
| Impact 11 IB Referred       Impact 10 IB Referred       Impact 10 IB Re                                                                                                    | TTEM1JPG                          | GET 200                                                                                                    | jpeg                                                                                                    | smartpad4i.                                                                                                    | SP4iServer;41                                                                                                    | (from 0 m                                                                                                    | 1        |               |                                                                                                    |                                                                                                    |
| Homodo of it is it parameter if it is it is  | ITEM2JPG                          | GET 200                                                                                                    | jpeg                                                                                                    | smartpad4i.                                                                                                    | SP4iServer:53                                                                                                    | (from 0 m:                                                                                                    | === 7    | · · 7 -+ - 4- | +++++-                                                                                                    | 2                                                                                                    |
| 11.05/10/3       11.05/10/3         11.05/10/3       11.05/10/3         11.05/10/3       11.05/10/3         11.05/10/3       11.05/10/3         11.05/10/3       11.05/10/3         11.05/10/3       11.05/10/3         11.05/10/3       11.05/10/3         11.05/10/3       11.05/10/3         11.05/10/3       11.05/10/3         11.05/10/3       11.05/10/3         11.05/10/3       11.05/10/3         11.05/10/3       11.05/10/3         11.05/10/3       11.05/10/3         11.05/10/3       11.05/10/3         11.05/10/3       11.05/10/3         11.05/10/3       11.05/10/3         11.05/10/3       11.05/10/3         11.05/10/3       11.05/10/3         11.05/10/3       11.05/10/3         11.05/10/3       11.05/10/3         11.05/10/3       11.05/10/3         11.05/10/3       11.05/10/3         11.05/10/3       11.05/10/3         11.05/10/3       11.05/10/3         11.05/10/3       11.05/10/3         11.05/10/3       11.05/10/3         11.05/10/3       11.05/10/3         11.05/10/3       11.05/10/3         11.05/10/3 <td< td=""><td>I ITEMSJPG</td><td>GET 200</td><td>jpeg</td><td>smartpad4i.</td><td>SP4iServer:89</td><td>(from 0 m:</td><td>記の</td><td>ふまれ</td><td>なかつにノ</td><td>Y</td></td<>                                                                                                    | I ITEMSJPG                        | GET 200                                                                                                    | jpeg                                                                                                    | smartpad4i.                                                                                                    | SP4iServer:89                                                                                                    | (from 0 m:                                                                                                    | 記の       | ふまれ           | なかつにノ                                                                                                    | Y                                                                                                    |
| Impage       0000       0000       0000       0000       0000       0000       0000       0000       0000       0000       0000       0000       0000       0000       0000       0000       0000       0000       0000       0000       0000       0000       0000       0000       0000       0000       0000       0000       0000       0000       0000       0000       0000       0000       0000       0000       0000       0000       0000       0000       0000       0000       0000       0000       0000       0000       0000       0000       0000       0000       0000       0000       0000       0000       0000       0000       0000       0000       0000       0000       0000       0000       0000       0000       0000       0000       0000       0000       0000       0000       0000       0000       0000       0000       0000       0000       0000       0000       0000       0000       0000       0000       0000       0000       0000       0000       0000       0000       0000       0000       0000       0000       0000       0000       0000       0000       0000       0000       0000       0000                                                                                                    | ITEM6JPG                          | GET 200                                                                                                    | jpeg                                                                                                    | smartpad4l.                                                                                                    | SP4iServer:101                                                                                                    | (from 0 m:                                                                                                    | 二 イル     | がわか           | る                                                                                                    |                                                                                                    |
| Impage       100       100       100       100       100       100       100       100       100       100       100       100       100       100       100       100       100       100       100       100       100       100       100       100       100       100       100       100       100       100       100       100       100       100       100       100       100       100       100       100       100       100       100       100       100       100       100       100       100       100       100       100       100       100       100       100       100       100       100       100       100       100       100       100       100       100       100       100       100       100       100       100       100       100       100       100       100       100       100       100       100       100       100       100       100       100       100       100       100       100       100       100       100       100       100       100       100       100       100       100       100       100       100       100       100                                                                                                    | ITEM7.JPG                         | GET 200                                                                                                    | jpeg                                                                                                    | smartpad4i.                                                                                                    | SP4iServer:113                                                                                                    | (from 0 m:                                                                                                    |          |               |                                                                                                    |                                                                                                    |
| with with with with with with with with                                                                                                    |                                   | GET 404                                                                                                    | text/h                                                                                                    | - smartpad4U                                                                                                    | SP4iServer:77                                                                                                    | 483 B 6 m                                                                                                    | 17       | -             |                                                                                                    | -                                                                                                    |
| Teacher       Image: Image: Im                                 | I TEMBJPG                         | GET 200<br>GET 200                                                                                                    | Jpeg                                                                                                    | smartpad4i.                                                                                                    | SP4/Server:125                                                                                                    | (from 0 m:<br>(from 0 m:                                                                                                    | - /      | /             |                                                                                                    |                                                                                                    |
| Image: 1 18 18 Inderering       Image: 1 18 18 Inderering       Image: 1 18 Inderering       Image: 1 18 Inderering       Image: 1 18 Inderering       Image: 1 18 Inderering       Image: 1 18 Inderering       Image: 1 18 Inderering       Image: 1 18 Inderering       Image: 1 18 Inderering       Image: 1 18 Inderering       Image: 1 18 Inderering       Image: 1 18 Inderering       Image: 1 18 Inderering <td< td=""><td>=] ITEM10JPG</td><td></td><td>linea</td><td>PICKI Grand Co.</td><td>an market an area</td><td></td><td></td><td></td><td></td><td></td></td<>                                                                                                    | =] ITEM10JPG                      |                                                                                                    | linea                                                                                                    | PICKI Grand Co.                                                                                                    | an market an area                                                                                                    |                                                                                                    |          |               |                                                                                                    |                                                                                                    |
| Image: Restance of the state of the state of the s                        | 10 requeste   0.1 KB transferred  | ITEM7.JPG                                                                                                    |                                                                                                    |                                                                                                    |                                                                                                    | GET 2                                                                                                    | 00 jpeg  | smartpa       | d4i.SP4iServer:113                                                                                                    |                                                                                                    |
|                                                                                                    | is requests 1 size to dansiened 1 | TEM4JPG                                                                                                    |                                                                                                    |                                                                                                    |                                                                                                    | GET 4                                                                                                    | 04 text/ | h smartpa     | d4i.SP4iServer:77                                                                                                    |                                                                                                    |
| Itemsme (1) (1) (1) (1) (1) (1) (1) (1) (1) (1)                                                                                                    | Console Animations Searc          |                                                                                                    |                                                                                                    |                                                                                                    |                                                                                                    |                                                                                                    |          |               |                                                                                                    |                                                                                                    |
| The state of the state of the stat | nternet Explo                     | orer Fi                                                                                                    | re F                                                                                                    | ох                                                                                                    |                                                                                                    | Γ                                                                                                    | Aicroso  | oft Edg       | e                                                                                                    |                                                                                                    |
| 各ブラウザに、開発者用のツールが搭載されている                                                                                                    |                                   | breer<br>Fi                                                                                                    | re F(                                                                                                    |                                                                                                    | Norm 10 - 4 Anno 10<br>40 Anno 10<br>10<br>10<br>10<br>10<br>10<br>10<br>10<br>10<br>10<br>10<br>10<br>10<br>1                                                                                                    |                                                                                                    |          | oft Edg       | e                                                                                                    | allow to                                                                                                    |
| 各ブラウザに、開発者用のツールが搭載されている                                                                                                    |                                   | Drer Fi                                                                                                    |                                                                                                    |                                                                                                    | A CARACTER STATES AND A CARACTER STATES AND                                                                                                    | POTOCAL DEPARTMENT         POTOCAL DEPARTMENT           POTOCAL DEPARTMENT         POTOCAL DEPARTMENT           POTOCAL DEPARTMENT <td></td> <td>oft Edg</td> <td>evenue<br/>workstate<br/>workstate<br/>wor</td> <td>all the second second sec</td> |          | oft Edg       | evenue<br>workstate<br>workstate<br>wor | all the second second sec                                                                                                    |
|                                                                                                    |                                   | breer<br>breer<br>br |                                                                                                    |                                                                                                    | Alexan ratio a cancer of a cancer of a can                                                                                                    |                                                                                                    |          | oft Edg       | e                                                                                                    | and the second second sec                                                                                                    |
|                                                                                                    |                                   | orer Fi                                                                                                    |                                                                                                    | OX<br>Market Control of the second second sec                                                                                                    | ана и алагана<br>ана ана ана ана ана ана ана ана ана ана                                                                                                    | ·<br>・<br>・<br>・<br>・<br>・<br>・<br>・<br>・<br>・<br>・<br>・<br>・<br>・                                                                                                    |          | oft Edg       | e                                                                                                    | and the second second s |
|                                                                                                    |                                   | orer Fi                                                                                                    |                                                                                                    | OX<br>Market Control of the second second sec                                                                                                    | December 2000                                                                                                    |                                                                                                    |          | oft Edg       | e                                                                                                    |                                                                                                    |
|                                                                                                    |                                   | orer Fi                                                                                                    | re Fi<br>Internet<br>Internet<br>Inter | OX                                                                                                    | Alexandra and Alexandra and Al                                                                                                    |                                                                                                    |          | oft Edg       | e                                                                                                    |                                                                                                    |
|                                                                                                    |                                   | orer Fi                                                                                                    |                                                                                                    | OX<br>Note: The second second s                                                                                                    | Normality and a second second                                                                                                    |                                                                                                    |          | oft Edg       | e                                                                                                    |                                                                                                    |
|                                                                                                    |                                   | orer Fi                                                                                                    |                                                                                                    | OX<br>Note: The second second s                                                                                                    | Normality and a second second                                                                                                    |                                                                                                    |          | oft Edg       | e                                                                                                    |                                                                                                    |
|                                                                                                    |                                   | orer Fi                                                                                                    |                                                                                                    | OX                                                                                                    | Alexandra Analysis<br>Alexandra Analysis<br>Alexan |                                                                                                    |          | oft Edg       | e                                                                                                    |                                                                                                    |
|                                                                                                    |                                   | orer Fi                                                                                                    |                                                                                                    | OX<br>Note: The second second s                                                                                                    | Allow Miles Annual Annual Annu                                                                                                    |                                                                                                    |          | oft Edg       | e                                                                                                    |                                                                                                    |
|                                                                                                    |                                   | orer Fi                                                                                                    |                                                                                                    | OX<br>The second second                                                                                                    | Alexandre de la construir de la construir de l                                                                                                    |                                                                                                    |          | oft Edg       | e                                                                                                    |                                                                                                    |
|                                                                                                    |                                   | orer Fi                                                                                                    |                                                                                                    |                                                                                                    | Normal Control Control                                                                                                    |                                                                                                    |          | oft Edg       |                                                                                                    |                                                                                                    |
|                                                                                                    |                                   | orer Fi                                                                                                    |                                                                                                    | OX<br>INTERNET<br>INTERNET<br>I |                                                                                                    | Provide a contract of the contract of the con                                                                                                    |          |               | e                                                                                                    |                                                                                                    |

\_\_\_\_\_

\_\_\_\_\_

\_\_\_\_\_

\_\_\_\_\_